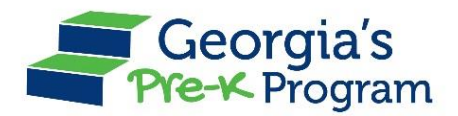

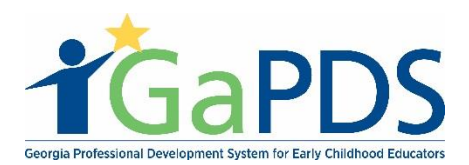

## **Enrolling Staff for Training**

1. Login to your PDS Profile using your PANDA login.

| <b>G</b> aPDS                                                                               | Georgia Professional Development System<br>for Early Childhood Educators                                  |  |  |
|---------------------------------------------------------------------------------------------|----------------------------------------------------------------------------------------------------|--|--|
|                                                                                             | Help 😧                                                                                                    |  |  |
| 🗮 Menu                                                                                      |                                                                                                    |  |  |
| User Login Username:  Password:  re-K Directors: check here to login with PANDA credentials | New Users<br>Create new account for GaPDS<br>Forgot Login Information?<br>Retrieve your login information |  |  |
| Remember my user name on this computer                                                      |                                                                                                    |  |  |

- Make sure you click the box next to **Pre-K Directors: check here to log in with PANDA** credentials.
- You must have one of the following PANDA roles in order to login to GaPDS: Project Director, Site Director, or Provider Management. If you do not remember your PANDA login, or need to update your role, contact <a href="mailto:panda.support@decal.ga.gov">panda.support@decal.ga.gov</a>.
- 2. Click on Find Training on the top navigation bar.
- 3. Search by Training Name, Keyword, or other criteria, then click Search Training.

| 🛗 Scheduled                                        | Training                    | <b>Q</b> Find Train          | ning Trair       | ning History                                        |                                                            |                                                                                                  |
|----------------------------------------------------|-----------------------------|------------------------------|------------------|-----------------------------------------------------|------------------------------------------------------------|--------------------------------------------------------------------------------------------------|
| Find Traini                                        | ng                          |                              |                  |                                                     |                                                            | C                                                                                                |
| TRAINING SEARCH O                                  | CRITERIA                    |                              |                  |                                                     |                                                            |                                                                                                  |
| To find the training y                             | ou wish to regi             | ister for, enter at          | least one search | criteria and click 'Search                          | Training'.                                                 |                                                                                                  |
| Training Name:<br>Keyword:<br>County:<br>Zin Code: | Select>                     |                              | -                | Training Focus:<br>Training Format:                 | Administration Center-Based Care Home-Based Care Classroom | □ Infants 0-12 months □ Preschool 3-4 years<br>e □ Toddlers 1-2 years □ School Age 5+ years<br>e |
| Session Dates:                                     | O This Week<br>O This Month | O Next Month<br>O Date Range |                  | Training Level:<br>Language:<br>Competency Goal(s): | Beginner 🗆 Intern                                          | nediate 🗆 Advanced                                                                               |
| From:<br>To:                                       |                             |                              |                  | ECE @:<br>SAC @:<br>ADM @:                          |                                                            | 9                                                                                                |
|                                                    |                             |                              |                  |                                                     |                                                            |                                                                                                  |

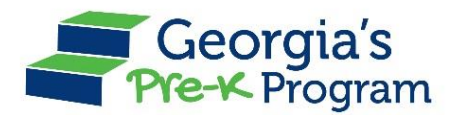

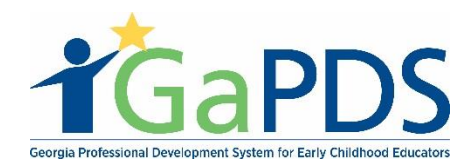

#### 4. Click on the title of the training/set of trainings you are interested in.

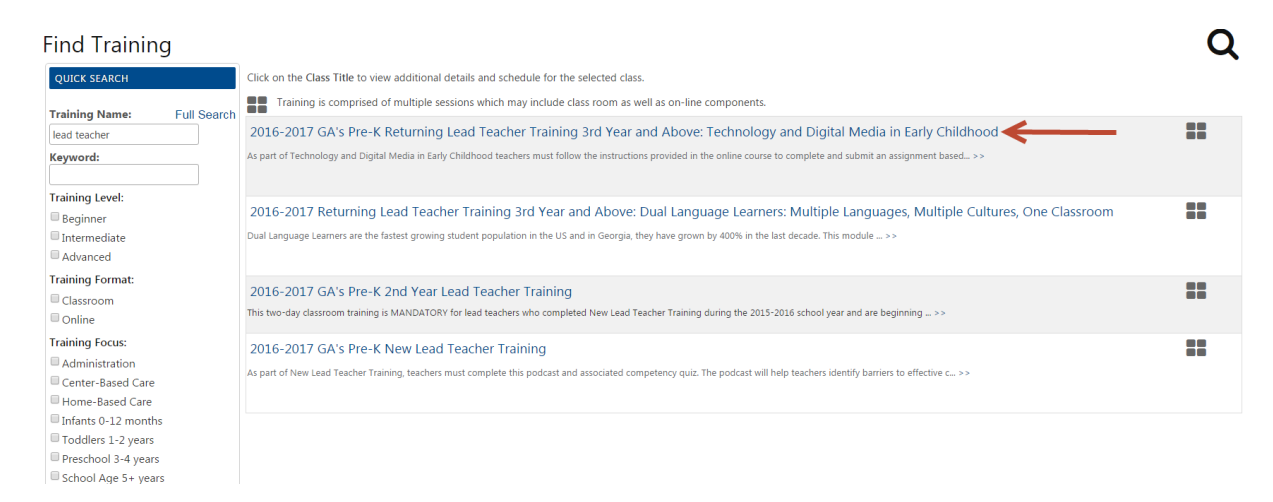

- 5. Choose the session you would like staff to attend and click on Register.
  - a. If the training has multiple on-site sessions, you will select each session separately.
  - b. All staff will automatically be enrolled in any online sessions.

|                                                                                                    |                        |                          |                                                   |          | Open.o                          |
|----------------------------------------------------------------------------------------------------|------------------------|--------------------------|---------------------------------------------------|----------|---------------------------------|
|                                                                                                    | 01/10/2017, 01/11/2017 | Mansour Center           | 995 Roswell Road, Marietta, GA 30060              | Cobb     | Total: 64<br>Wait: 6<br>Open:0  |
| ◎ ←                                                                                                    | 01/17/2017, 01/18/2017 | Infinite Energy Center   | 6400 Sugarloaf Parkway, Duluth, GA 30097          | Gwinnett | Total: 64<br>Wait: 6<br>Open:12 |
|                                                                                                    | 01/24/2017, 01/25/2017 | Georgia State University | 75 Piedmont Ave, NE, 6th Floor, Atlanta, GA 30303 | Fulton   | Total: 64<br>Wait: 6<br>Open:54 |
| ONLINE SESSION(S):                                                                                                    |                        |                          |                                                   |          |                                 |
| • 2016-2017 GA's Pre-K Returning Lead 3rd Year and Above: Technology and Digital Media in Early Childhood, P.E.A.C.H. Lesson Plan Assignment     |                        |                          |                                                   |          |                                 |
| 2016-2017 GA's Pre-K 3rd Year and Above Lead Teacher Training, TECHNOLOGY AND DIGITAL MEDIA IN EARLY CHILDHOOD Days 1 & 2 Competency Quiz        |                        |                          |                                                   |          |                                 |
| 2016-2017 GA's Pre-K Returning Lead Teacher 3rd Year and Above: Technology and Digital Media Early Childhood, Building a Successful Relationship |                        |                          |                                                   |          |                                 |

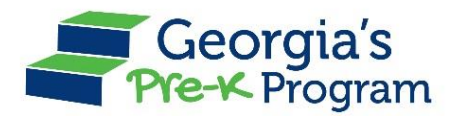

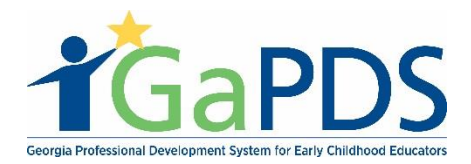

# 6. Select Add Participants to select from your staff list. Please note, only those who are on your PANDA roster will appear on your GaPDS staff list.

| litionally this training includes several online components: a competency quiz based on face-to-face training, a podcast, "Work Effectively with Your Co-Teacher" and an assignment. |                                                     |                     |                   |  |  |  |
|----------------------------------------------------------------------------------------------------|-----------------------------------------------------|---------------------|-------------------|--|--|--|
|                                                                                                    | Select a Session Add Participants Submit Enrollment |                     |                   |  |  |  |
|                                                                                                    | Add Participants                                    | Available Seats: 12 | WaitList Seats: 6 |  |  |  |
|                                                                                                    |                                                     |                     |                   |  |  |  |
| 2016-2017 GA'S PRE-K RETURNING LEAD TEACHER TRAINING 3RD YEAR AND ABOVE: TECHNOLOGY AND DIGITAL MEDIA IN EARLY CHILDHOOD DAYS 1 & 2                                                  |                                                     |                     |                   |  |  |  |
| • 01/17/2017, 01/18/2017 - Infinite                                                                                                    | Energy Center                                       |                     |                   |  |  |  |
| 6400 Sugarloaf Parkway<br>Duluth<br>GA 30097                                                                                                    |                                                     |                     |                   |  |  |  |
| NLINE SESSION(S)                                                                                                    |                                                     |                     | ~                 |  |  |  |
| All participants registered for the classroom session(s) will also be rec                                                                                                    | gistered into the following online sessions.        |                     |                   |  |  |  |
| 2016-2017 GA's Pre-K Returning Lead 3rd Year and Above: Technology and Digital Media in Early Childhood, P.E.A.C.H. Lesson Plan Assignment                                           |                                                     |                     |                   |  |  |  |
| 2016-2017 GA's Pre-K 3rd Year and Above Lead Teacher Training, TECHNOLOGY AND DIGITAL MEDIA IN EARLY CHILDHOOD Days 1 & 2 Competency Quiz                                            |                                                     |                     |                   |  |  |  |
| 2016-2017 GA's Pre-K Returning Lead Teacher 3rd Year and Above: Technology and Digital Media Farly Childhood, Building a Successful Relationship                                     |                                                     |                     |                   |  |  |  |

7. Select the site you would like to register using the Select Site box, and select Teacher Role to help narrow down the list if you would like.

| Select Participant(s)                                                                                 | \$                                               | 3 |  |  |  |
|----------------------------------------------------------------------------------------------------|--------------------------------------------------|---|--|--|--|
| Please select a License Number from the list below to view a list of teachers from the selected site. |                                                  |   |  |  |  |
| Select Site: The Sunshine House #36                                                                   | Teacher Role: ALL   Retrieve Staff from Panda    |   |  |  |  |
|                                                                                                    |                                                  |   |  |  |  |
|                                                                                                    | Add Selected Participants Cancel                 |   |  |  |  |
| • If you do not find the par                                                                          | rticipant you are looking for in the list, click |   |  |  |  |
| QSearch PDS Registrar                                                                                 | ints                                             |   |  |  |  |
|                                                                                                    |                                                  |   |  |  |  |
|                                                                                                    |                                                  |   |  |  |  |

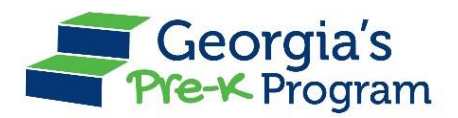

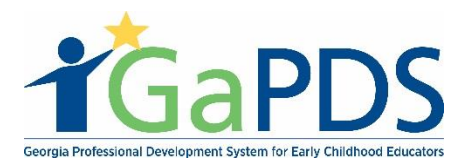

#### 8. Click Retrieve Staff from PANDA.

• Clicking **Retrieve Staff from PANDA** will pull everyone you have entered into PANDA who also has an accurate GaPDS profile. In order for them to appear in GaPDS, the following information must be entered in correctly: social security number, name, employer (including correct CCLC or LSS number). If the information in PANDA doesn't match the profile information in GaPDS, you will by clicking **Search PDS Registrants**. Type in the individuals GaPDS number (formerly PDR) and click **Search** 

9. Select the employee(s) you want to attend this training. Please keep in mind that you should only enroll individuals who are in the appropriate role for the training. For example, assistant teachers should be enrolled in an assistant teacher training, not a lead teacher training.

10. If someone is not in your list and she/he provides you with a GaPDS number, you can add the individual to the training by selecting Search PDS Registrants.

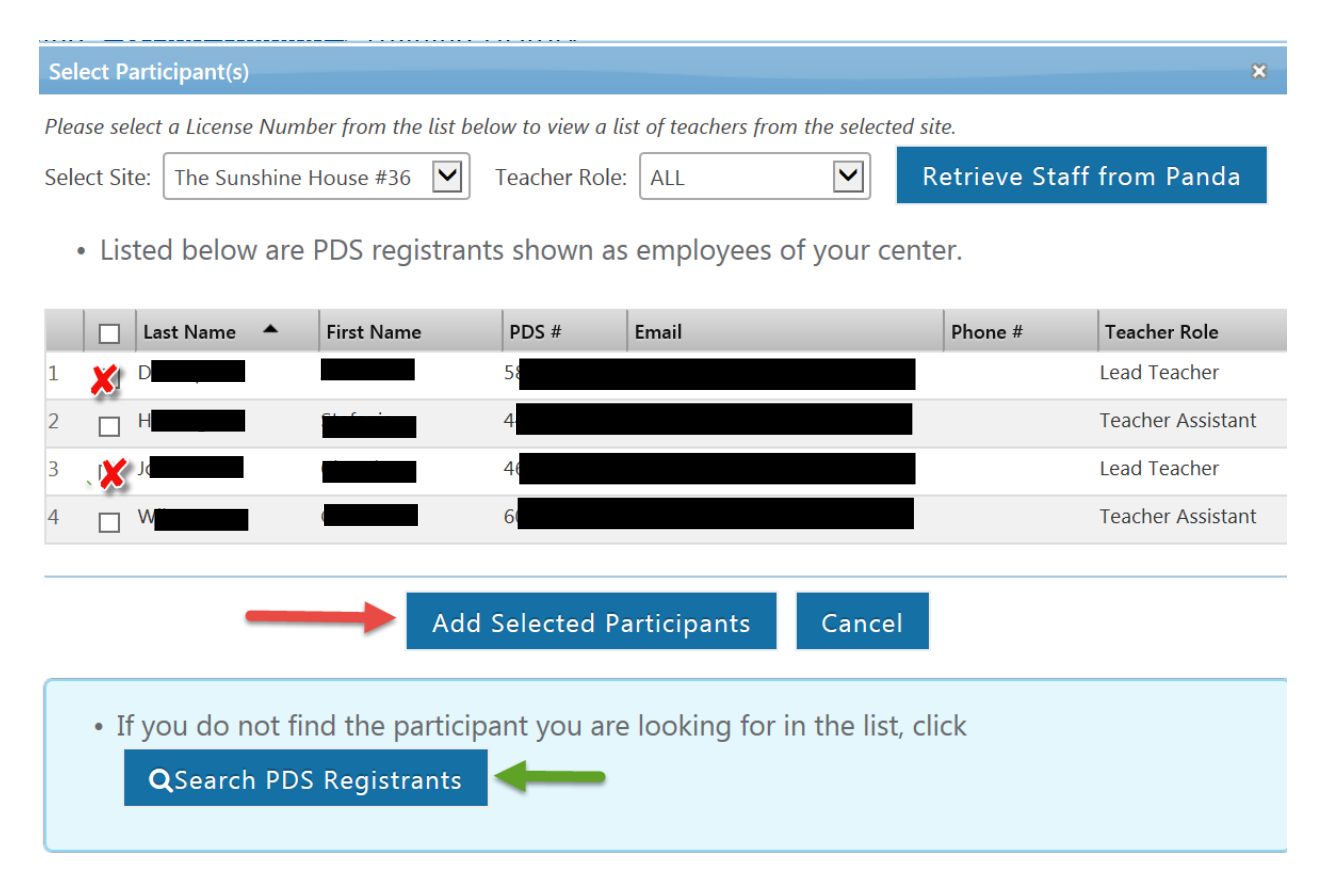

#### 11. Click Add Selected Participants.

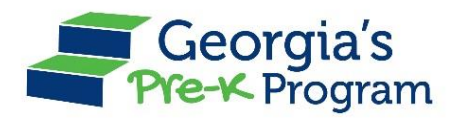

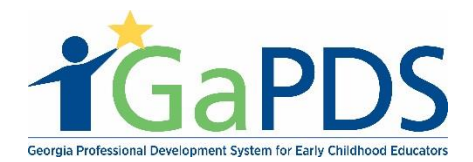

### 12. Select Submit Enrollment.

|                                                            | PDS #              | Last Name 🔺                      | First Name                       | Email                        | Phone # | Remove |
|------------------------------------------------------------|--------------------|----------------------------------|----------------------------------|------------------------------|---------|--------|
| 1                                                          | 44                 | Ha                               | S                                |                              |         | Î      |
|                                                            |                    |                                  |                                  |                              |         |        |
|                                                            | Read the following | and check the box indicating tha | it you have read and agree to ab | ide by the statements below. |         |        |
| Cancellation Statement:<br>24 hours before the start time. |                    |                                  |                                  |                              |         |        |
| Certification Statement:                                   |                    |                                  |                                  |                              |         |        |
| I am aware of the cancelation policy!                      |                    |                                  |                                  |                              |         |        |
| Back Submit Enrollment                                     |                    |                                  |                                  |                              |         |        |

13. Your staff members are now registered! You and your staff members will both receive a confirmation email to the email addresses on file. You should now be able to view the training under Selected Trainings.

| Ê  | Scheduled Training QFind Training Training History |                                                               |                                                                         |  |  |  |
|----|----------------------------------------------------|---------------------------------------------------------------|-------------------------------------------------------------------------|--|--|--|
| Sc | Scheduled Trainings:                               |                                                               |                                                                         |  |  |  |
|    | Date                                               | Training Name                                                 | Location                                                                |  |  |  |
| 1  | 08/15/2016                                         | Social Media - Day 2                                          | AUGUSTA TECHNICAL COLLEGE<br>3200 Augusta Tech Drive, Augusta, GA 30906 |  |  |  |
| 2  | 08/31/2016                                         | W/L Seat Count Cal Curriculum Training Day 1                  | DECAL TEST LOCATION<br>345 Piedmont Ave., Atlanta, GA 30314             |  |  |  |
| 3  | 09/30/2016                                         | Prek Training for Director email verification on Registration | DECAL TEST LOCATION<br>345 Piedmont Ave., Atlanta, GA 30314             |  |  |  |
| 4  | 10/31/2016                                         | W/L Seat Count Cal Curriculum Training Day 2                  | GARYS CHILD LEARNING CENTER<br>2110 Favor Rd, Sucessville, GA 30032     |  |  |  |
| 5  | 12/27/2016                                         | Core Rules Overview                                           | R&R REGION 1 LOCATION<br>234 Region Dr., Valdosta, GA 30314             |  |  |  |

If you need to attend New or Returning Director Training, you will need your GaPDS number to register.

If you or your staff need assistance in creating or updating an account, please visit:

https://gapds.decal.ga.gov/Shared/HelpContent.aspx?c=pnlEarlyCareandLearning